#### Increase your CMP Alignment Using CaliforniaColleges.edu

**RCOE 2021** 

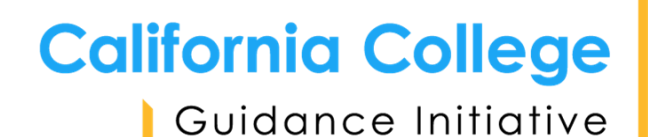

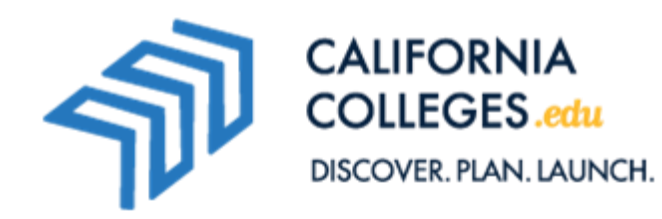

### **Zoom Logistics**

- -Your audio and video have been turned off.
- Please use the **Chat** function for questions or comments.
- We will be using **Zoom Polls**. When we get there, you will see questions pop up on the screen prompting you to make a selection.
- We will send you the **PPT and resources** that cover everything we show today.

### Agenda

- Introduction to CaliforniaColleges.edu and the California
   College Guidance Initiative (CCGI)
- -CMP Mismatches: The Impact on Students
- -Using the CMP Mismatch Report on CaliforniaColleges.edu
- -Next Steps and Resources

### What is CaliforniaColleges.edu?

- A one-stop, data-informed platform, providing tools and curricula that:
  - Help students create plans and launch CA public college and financial aid applications.
  - Inform parents about the topics that matter most.
  - Enable educators to track student progress.

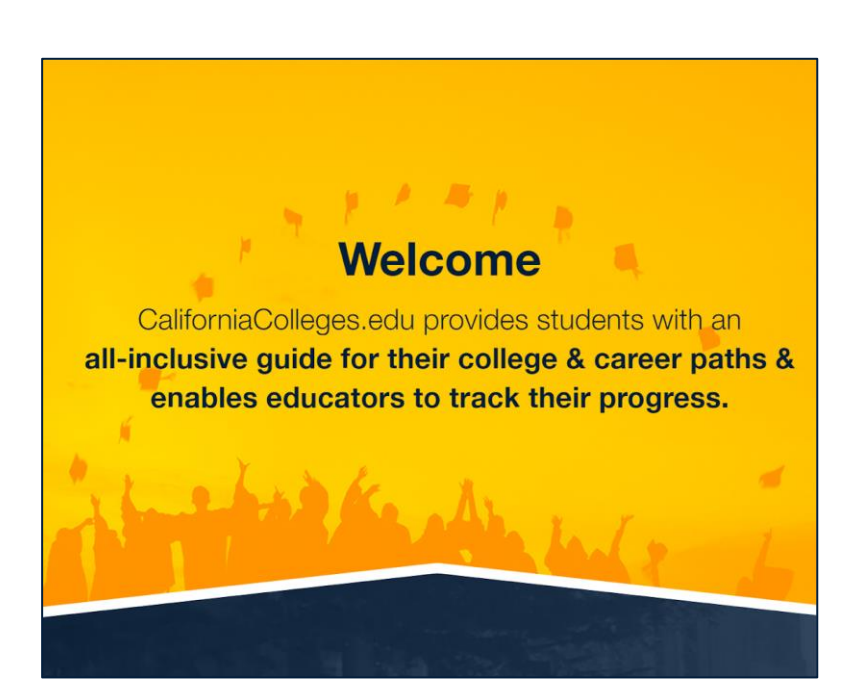

### What is CCGI?

The California College Guidance Initiative (CCGI) manages CaliforniaColleges.edu. We seek to ensure that:

- 1. All high school seniors graduate with clear postsecondary goals and a plan for how to achieve them.
- 2. Students' academic transcript data follows them as they advance across educational systems to inform key decisions about admissions, placement, guidance, and financial aid.

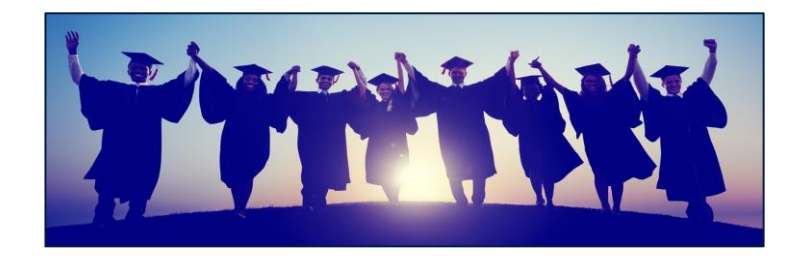

How often do you revise/add/edit courses in CMP?

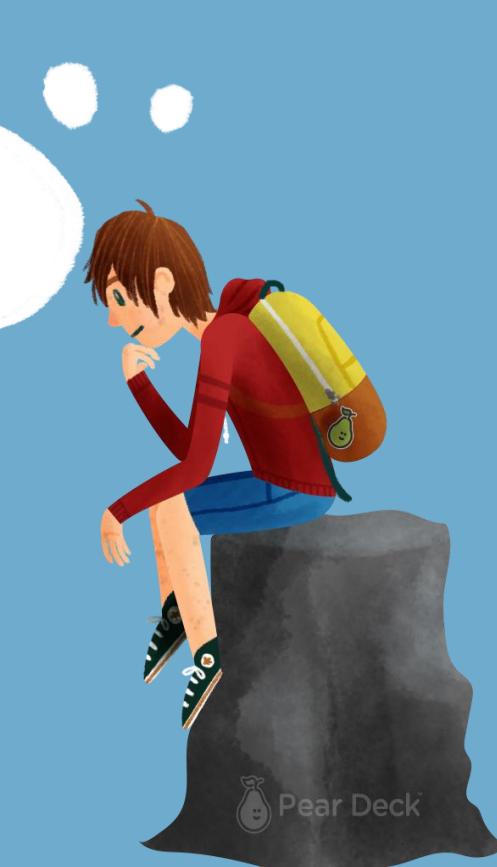

| АТР          | Admission Testing Program. Often used synonymously with CEEB.          |
|--------------|------------------------------------------------------------------------|
| CDE          | California Department of Education                                     |
| CEEB         | College Entrance Examination Board. Often used synonymously with ATP.  |
| СМР          | Course Management Portal. Previously known as Doorways.                |
| Subject Area | CMP's approved "a-g" subject area. Commonly referred to as "a-g" area. |
| UCOP         | UC's Office of the President                                           |

Generating and Utilizing the "a-g" Mismatch Report on CaliforniaColleges.edu

### **Educator Dashboard**

# Manage Reports on the Educator Dashboard

Category: Academic

**Report Name**:Which district courses are flagged "a-g" BUT do not match against CMP?

Click Run Report

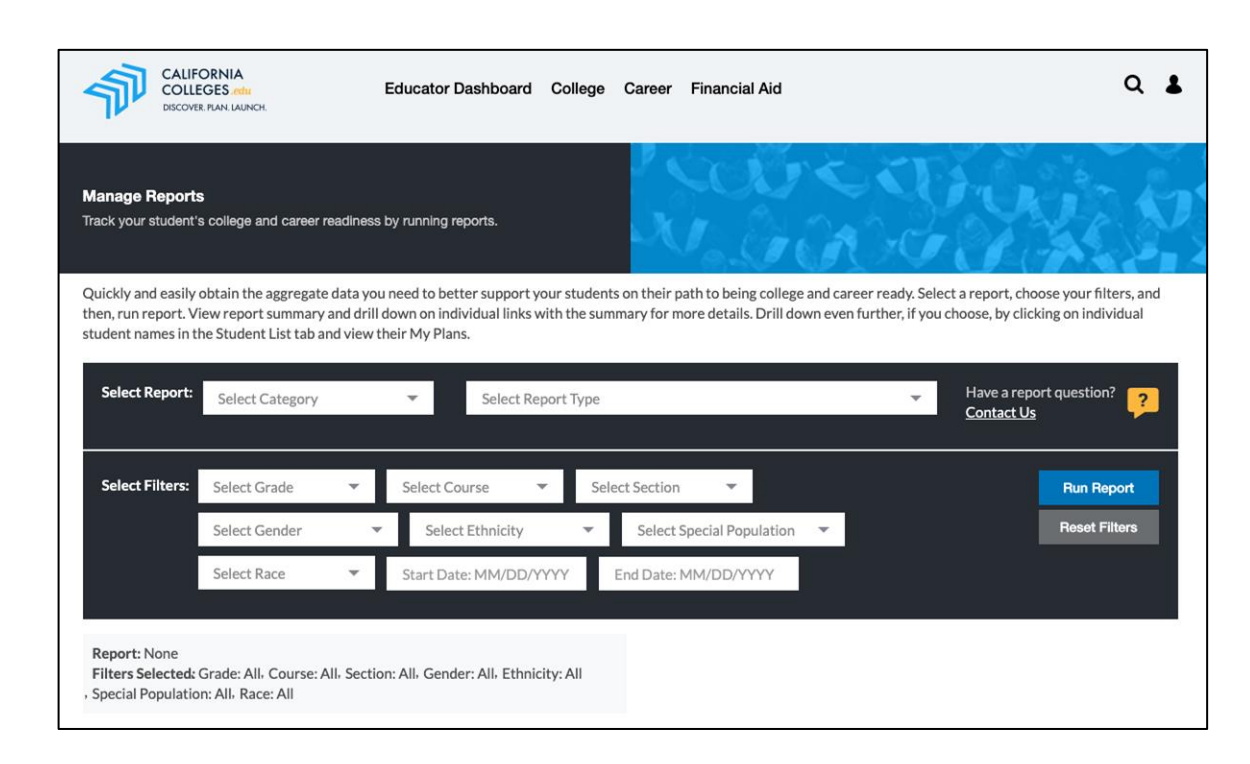

### Report View in CaliforniaColleges.edu

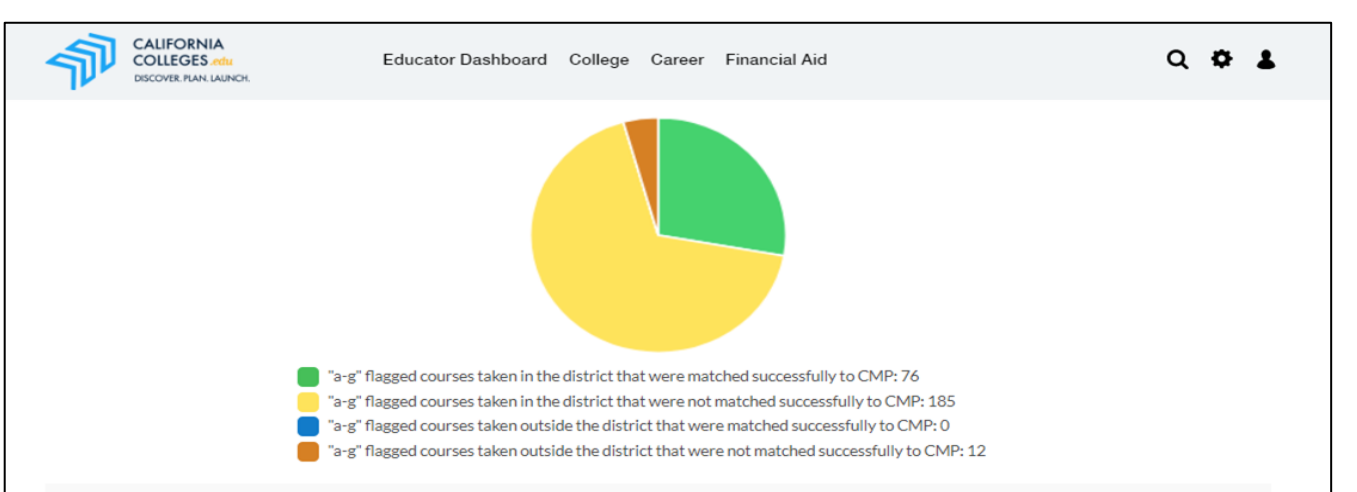

| (Enrolled)<br>District | (Enrolled)<br>School | (Course) School | (Course)<br>Academic Year | (Course) Subject<br>Area | (Course)<br>Transcript<br>Abbreviation | (Course) Local<br>Course ID | (Course) Number<br>of Students<br>Impacted |
|------------------------|----------------------|-----------------|---------------------------|--------------------------|----------------------------------------|-----------------------------|--------------------------------------------|
|                        |                      |                 | 2017-18                   | А                        | AP US Hist A                           | 1123                        | <u>28</u>                                  |
|                        |                      |                 | 2017-18                   | А                        | AP US Hist B                           | 1124                        | 27                                         |
|                        |                      |                 | 2017-18                   | с                        | STEM                                   | 731                         | 9                                          |
|                        |                      |                 | 2017-18                   | F                        | Concert Band<br>Adv                    | 811                         | <u>29</u>                                  |

The report shown in CaliforniaColleges.edu can be exported to .csv or EXCEL. The output allows you to sort and filter based on your needs.

| Home Insert Draw Page Layout Formulas Data Review View Developer Acrobat 🖓 Tell me |                                              |                                 |                                 |                   |                             |                          |                                                                                                    |                             |                                |                                            |                                                           |                                                                |
|------------------------------------------------------------------------------------|----------------------------------------------|---------------------------------|---------------------------------|-------------------|-----------------------------|--------------------------|----------------------------------------------------------------------------------------------------|-----------------------------|--------------------------------|--------------------------------------------|-----------------------------------------------------------|----------------------------------------------------------------|
| [                                                                                  |                                              | Calibri (Body) v 12             | • A^ A ≡ ≡ <u>≡</u>             | ≫~ eb 1           | Wrap Text 🗸                 | General                  | ×                                                                                                    | • <b>•</b>                  | • •                            | 🚍 - 🚍                                      | ν 🖬 ν 🛓 Σ                                                 | žzv · O ·                                                      |
| 1                                                                                  | Paste                                        | B I U •   🖽 •   🔗               | • <u>A</u> •   ≡ ≡ ≡            |                   | Merge & Center ∽            | \$ ~ %                   | <b>9 (</b> 00. 00. <b>9 (</b> 00. <b>9 (</b> 00. <b>9 ( 00. <b>9 ( </b></b></b></b></b></b></b></b></b></b></b></b></b></b></b></b></b></b></b></b></b></b></b></b></b></b></b></b></b></b></b> | Conditional<br>Formatting   | Format Cell<br>as Table Styles | Insert Del                                 | ete Format 🔗                                              | Sort & Find & Id<br>Filter Select                              |
| L1                                                                                 | L12 $\ddagger$ $\times \checkmark f_{\rm X}$ |                                 |                                 |                   |                             |                          |                                                                                                    |                             |                                |                                            |                                                           |                                                                |
|                                                                                    | A                                            | В                               | С                               | D                 | E                           | F                        | G                                                                                                    | н                           | 1                              | 1                                          | к                                                         | L                                                              |
| 1                                                                                  | (Enrolled) District                          | (Enrolled) School               | (Course) School                 | (Course) CDS Code | (Course) CEEB /<br>ATP Code | (Course)<br>Subject Area | (Course) Transcript<br>Abbreviation                                                                                                    | (Course) Local<br>Course ID | (Course)<br>Academic Year      | (Course) Number<br>of Students<br>Impacted | (Course) Most Recent<br>Transcript File<br>Processed Date | (Course) CMP Last Updated<br>Date on<br>CaliforniaColleges.edu |
| 2                                                                                  | CCGI Unified School                          | CCGI Partner Senior High School | CCGI Partner Senior High School | 999999990000001   | 999990                      | A                        | A Summer Course                                                                                                    |                             | 2014-15                        | 2                                          | 10/28/2020                                                | 02/16/2021                                                     |
| 3                                                                                  | CCGI Unified School                          | CCGI Partner Senior High School | CCGI Partner Senior High School | 999999990000001   | 999990                      | A                        | American History                                                                                                    |                             | 2015-16                        | 3                                          | 10/28/2020                                                | 02/16/2021                                                     |
| 4                                                                                  | CCGI Unified School                          | CCGI Partner Senior High School | CCGI Partner Senior High School | 999999990000001   | 999990                      | D                        | Enatomy 1                                                                                                    |                             | 2015-16                        | 4                                          | 10/28/2020                                                | 02/16/2021                                                     |
| 5                                                                                  | CCGI Unified School                          | CCGI Partner Senior High School | CCGI Partner Senior High School | 999999990000001   | 999990                      | A                        | W Hst/Cul 1                                                                                                    | 2131                        | 2018-19                        | 35                                         | 10/28/2020                                                | 02/16/2021                                                     |
| 6                                                                                  |                                              |                                 |                                 |                   |                             |                          |                                                                                                    |                             |                                |                                            |                                                           |                                                                |
| 7                                                                                  |                                              |                                 |                                 |                   |                             |                          |                                                                                                    |                             |                                |                                            |                                                           |                                                                |
| 8                                                                                  |                                              |                                 |                                 |                   |                             |                          |                                                                                                    |                             |                                |                                            |                                                           |                                                                |

### CMP "a-g" Matching Criteria

| Course Data Element                                                                                                    | Matching Requirement for Pre-validation            |
|----------------------------------------------------------------------------------------------------|----------------------------------------------------|
| County-District-School Code (CDS) OR CEEB Code                                                                                                    | Same School (in CMP)                               |
| Academic Year                                                                                                    | Same School Year (in CMP)                          |
| Subject Area                                                                                                    | Same Subject Area (in CMP)                         |
| <ul> <li>Local Courses match on one of the following two criteria:</li> <li>Local Course ID</li> <li>Transcript Abbreviation match based on CSU Abbreviation Substitution list</li> </ul> | Same Course ID or Transcript Abbreviation (in CMP) |

### CMP "a-g" Matching Criteria within a-g lists

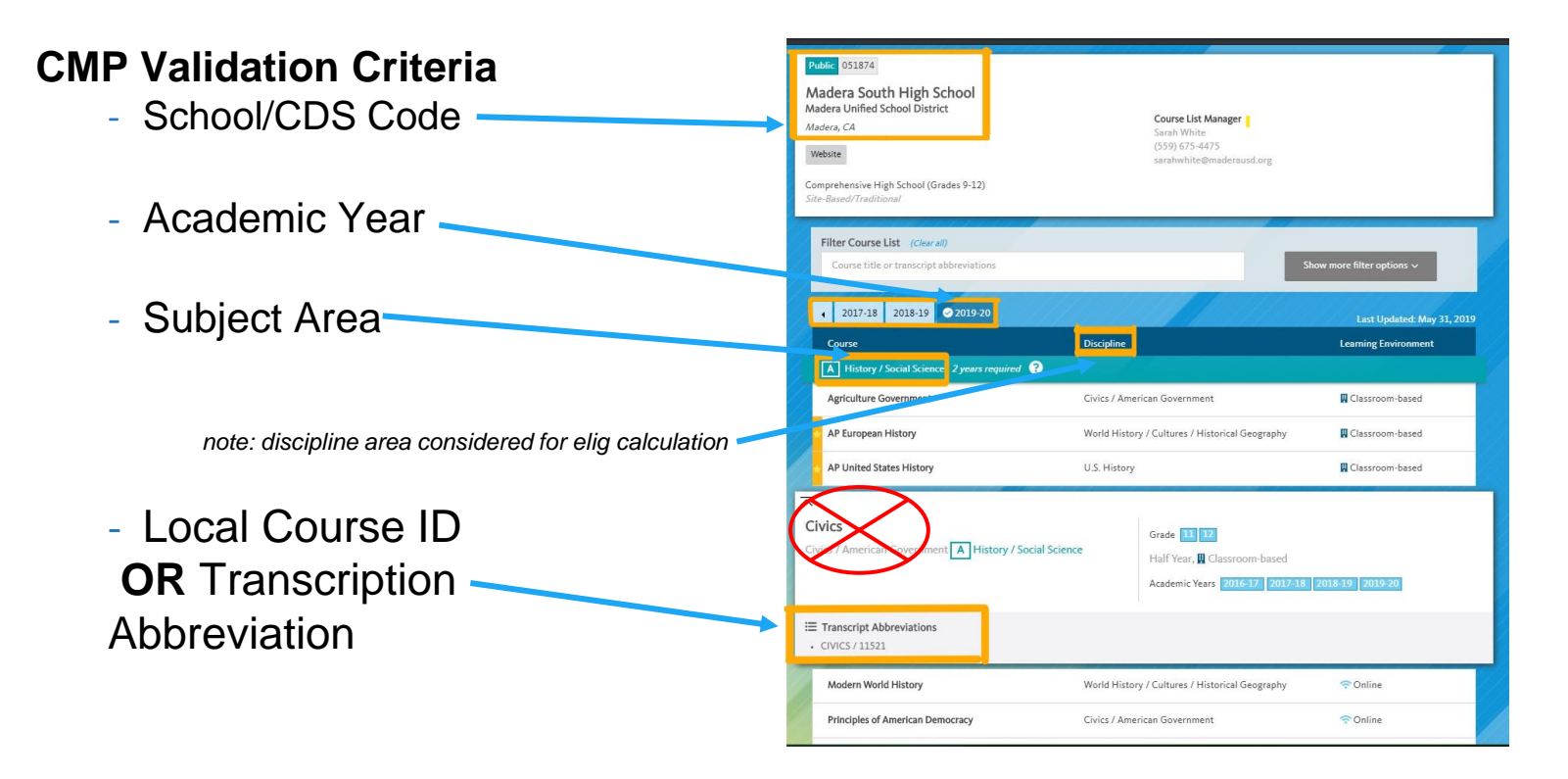

#### **Pause for Questions**

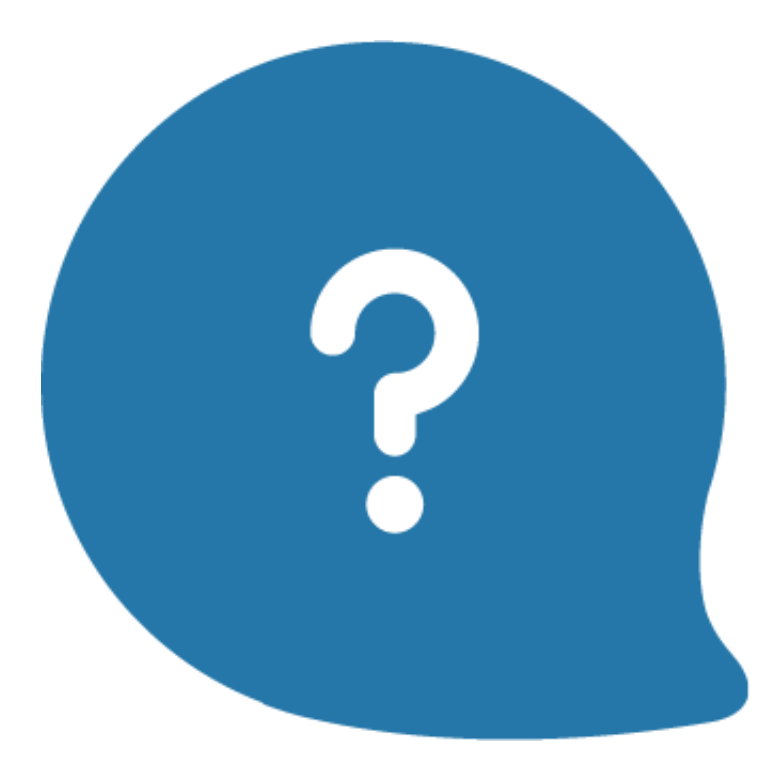

How do mismatched "a-g" courses impact students?

### **CSU and UC Eligibility Tools**

In partner districts, the CSU and UC **Eligibility Tools allow** students to quickly track their progress toward meeting "a-

g" requirements.

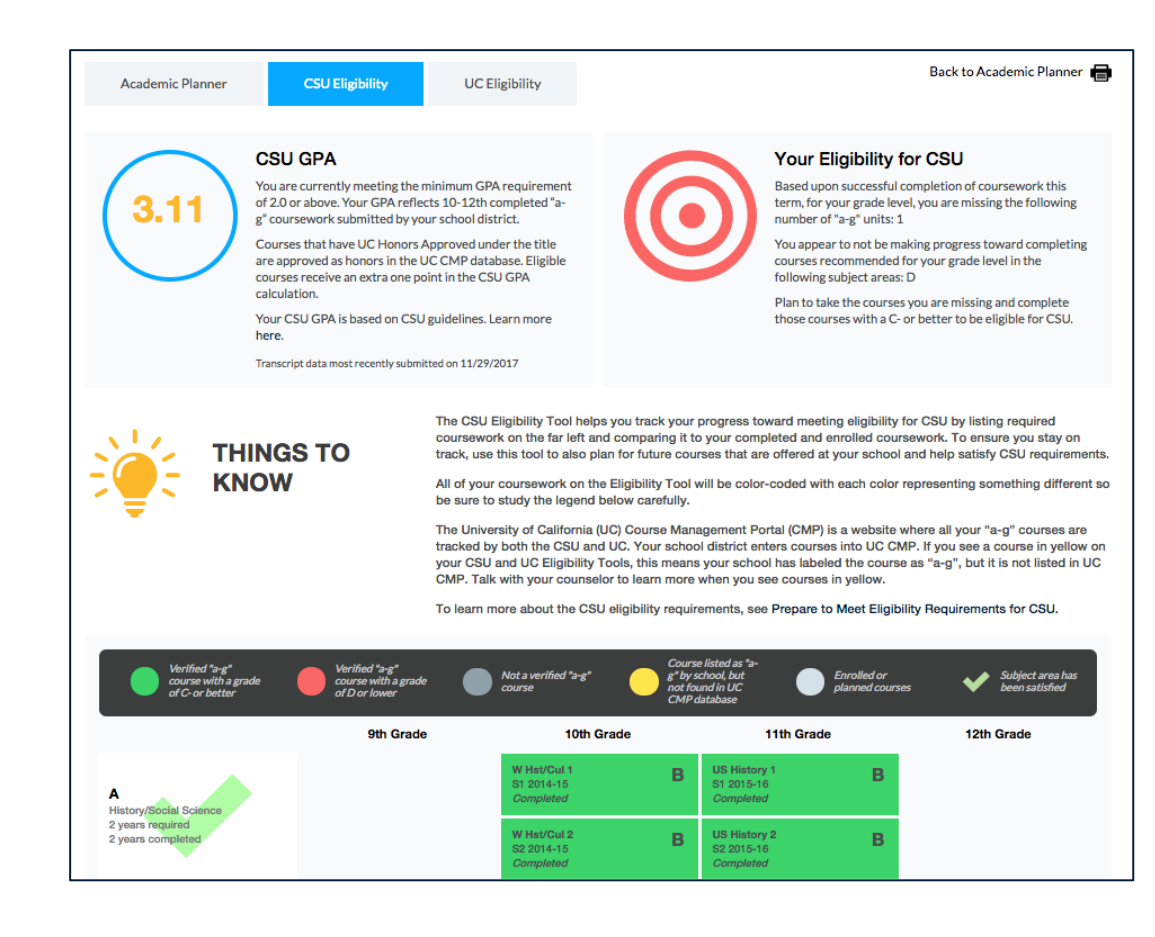

#### **Data Pathway**

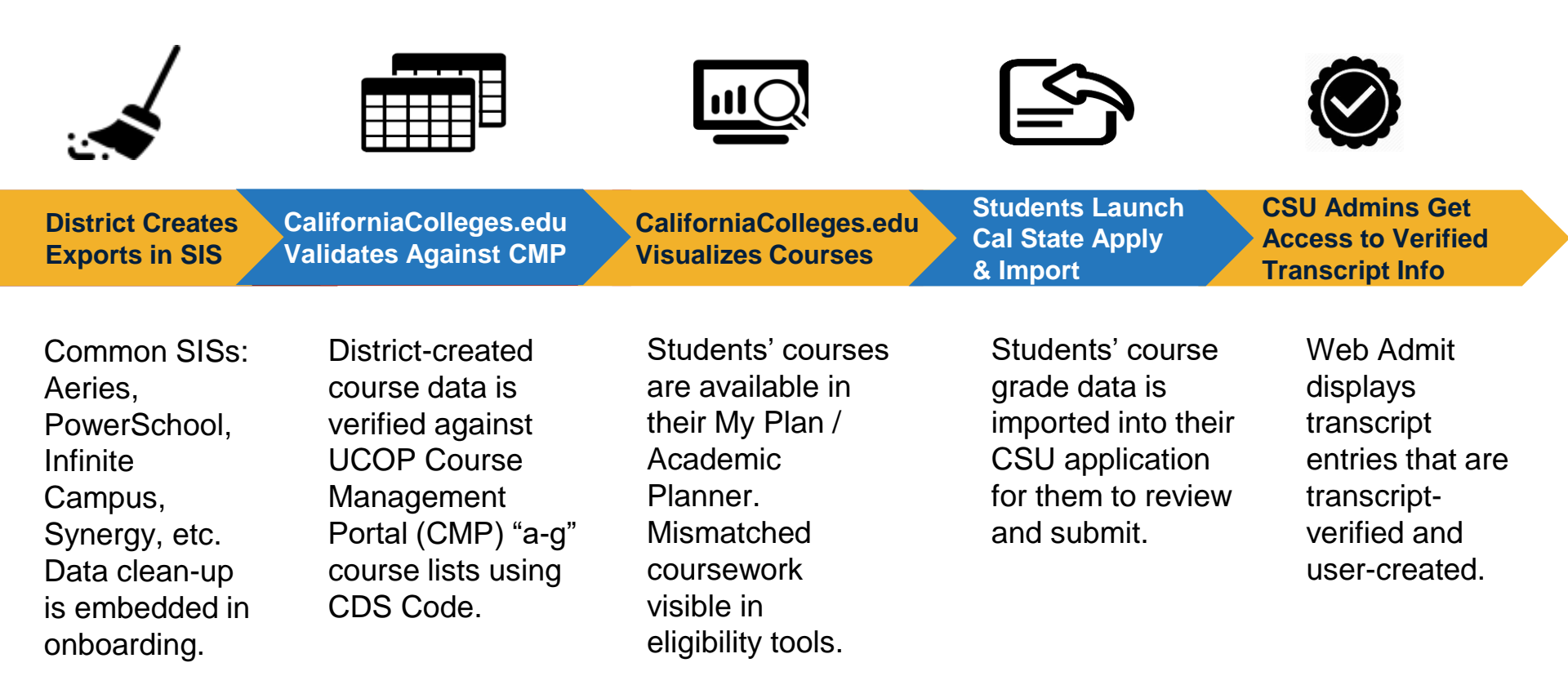

#### "a-g" Course Lists

How do you increase matching?

- -CaliforniaColleges.edu CMP mismatch report.
- -Regular routines for new coursework and review of previous approved courses.
- —Utilize Course List Portal to manage and make changes as needed.

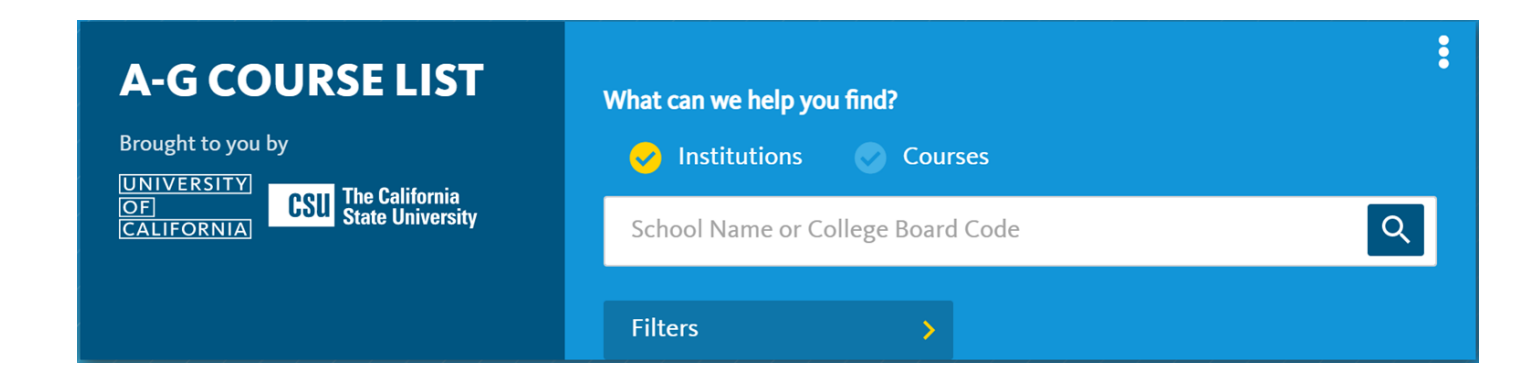

#### **Pause for Questions**

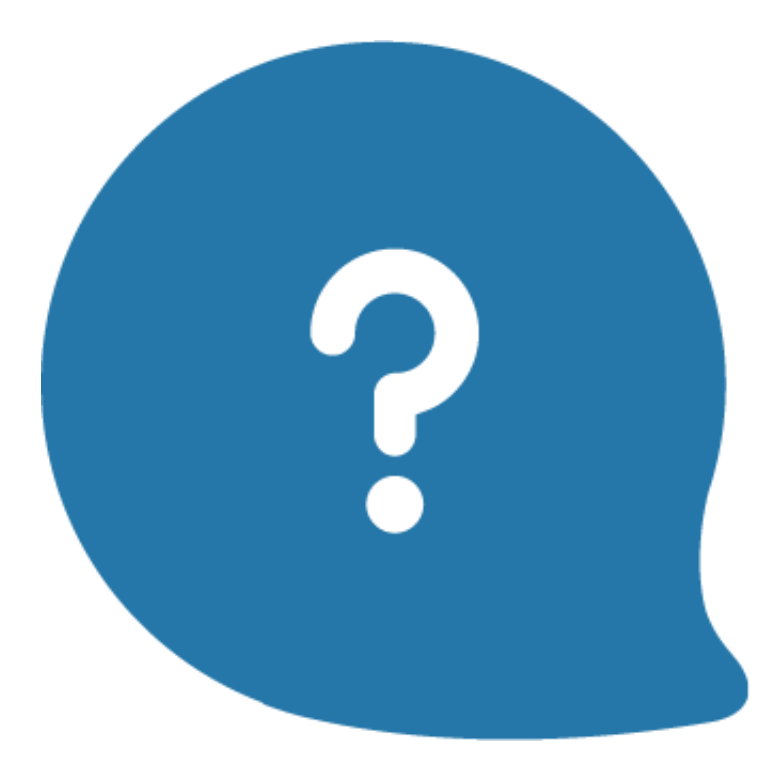

Where can you access your district's CMP Mismatch report?

### California Cradle-to-Career Data System

The proposed Cradle-to-Career Data System would connect education, workforce, financial aid, and social service data systems to close gaps and improve student outcomes. It has two primary components:

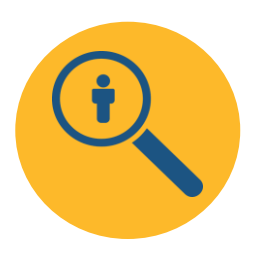

**Analytical data:** aggregate-level information to support research and learning.

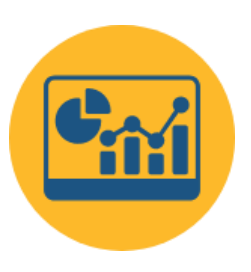

Actionable data: operational tools that directly benefit students and families.

### Help & Contact Us

As you use CaliforniaColleges.edu, if you have any questions, scroll to the footer of any platform page and:

- Recommended: Visit our Help section to view answers to frequently asked questions.
- Contact Us: Click on Contact Us to fill out a form and a staff member will reach out.
- Alternative: Email your CCGI point of contact.

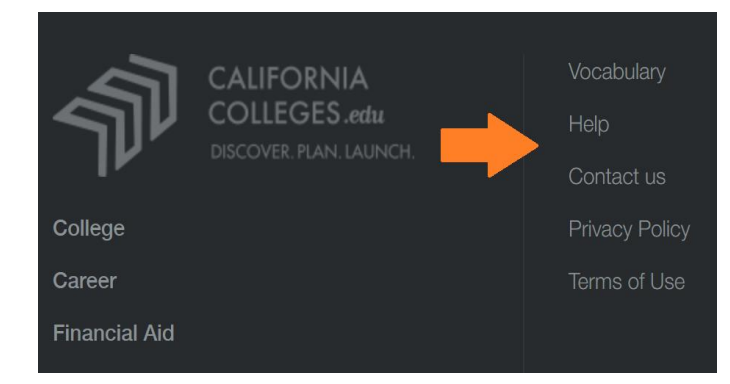

#### Close

- Please remember to complete the short Exit Survey in the Zoom chat.
- Look out for an email with additional resources to support your CMP clean up process.

## Thank you for joining us!